## วิธีเข้าไปกรอกแบบประเมิน เข้าไปที่เว็บ สพม.1 www.sesao1.go.th

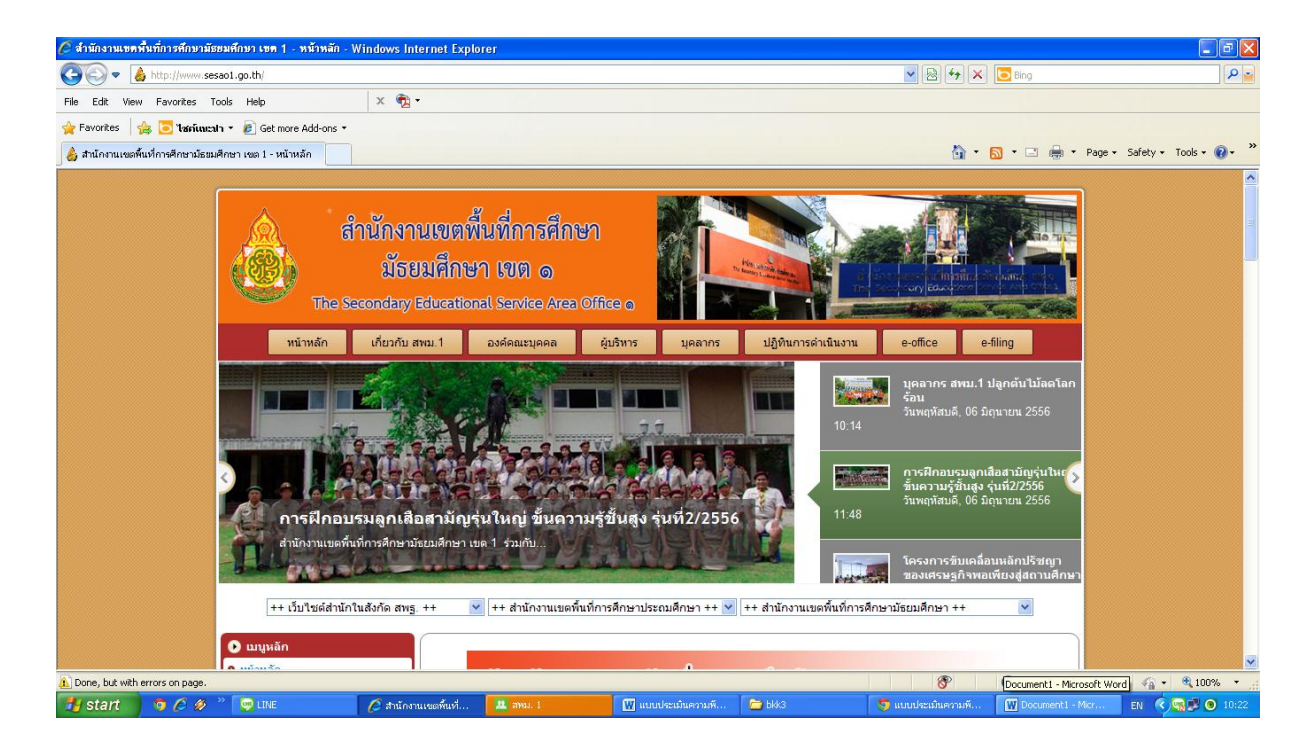

เลื่อนหน้าจอลงมาที่ hotnews สพม.1 จะพบข้อความ การประเมินความพึงพอใจฯ ให้คลิกที่ หัวข้อของข้อความนี้ (ส่วนที่เป็นตัวอักษรสีน้ำเงิน)

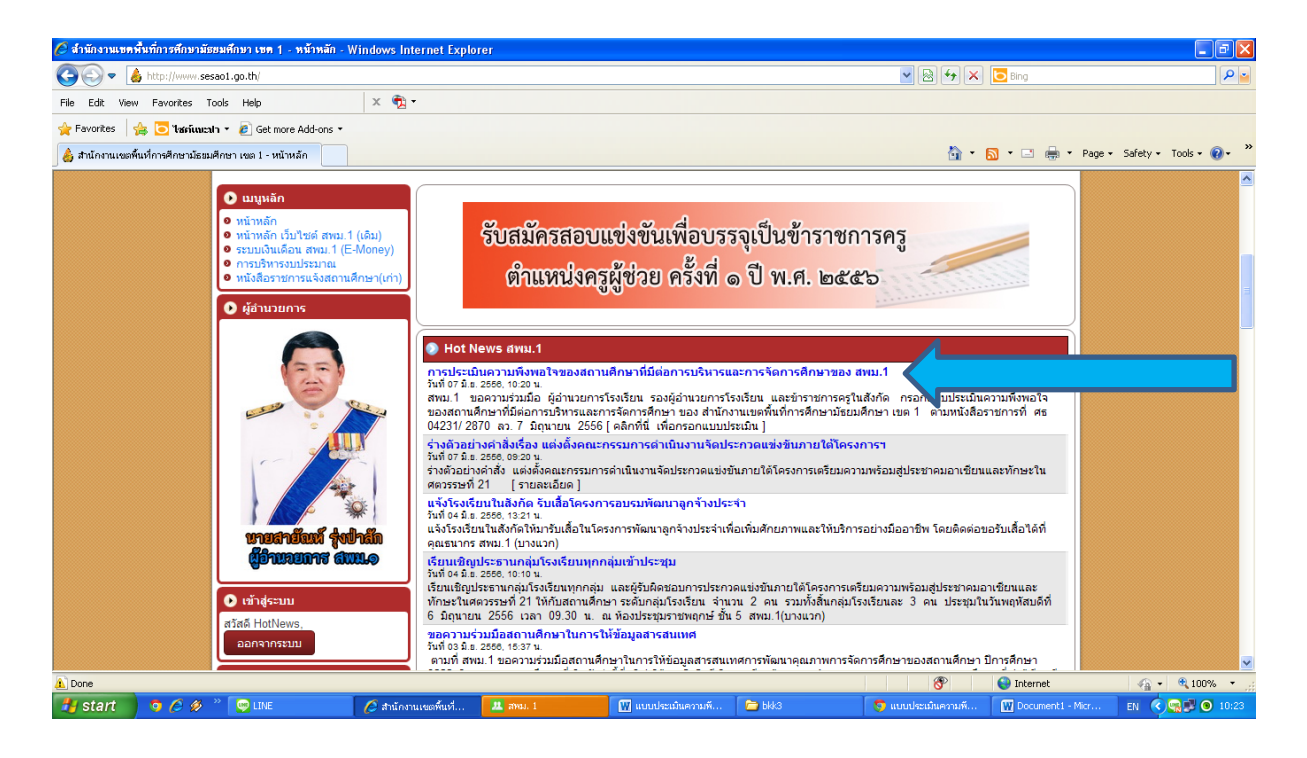

## จะปรากฏหน้าต่างขึ้นมาใหม่ ให้คลิกที่ "คลิกที่นี่เพื่อกรอกแบบประเมิน"

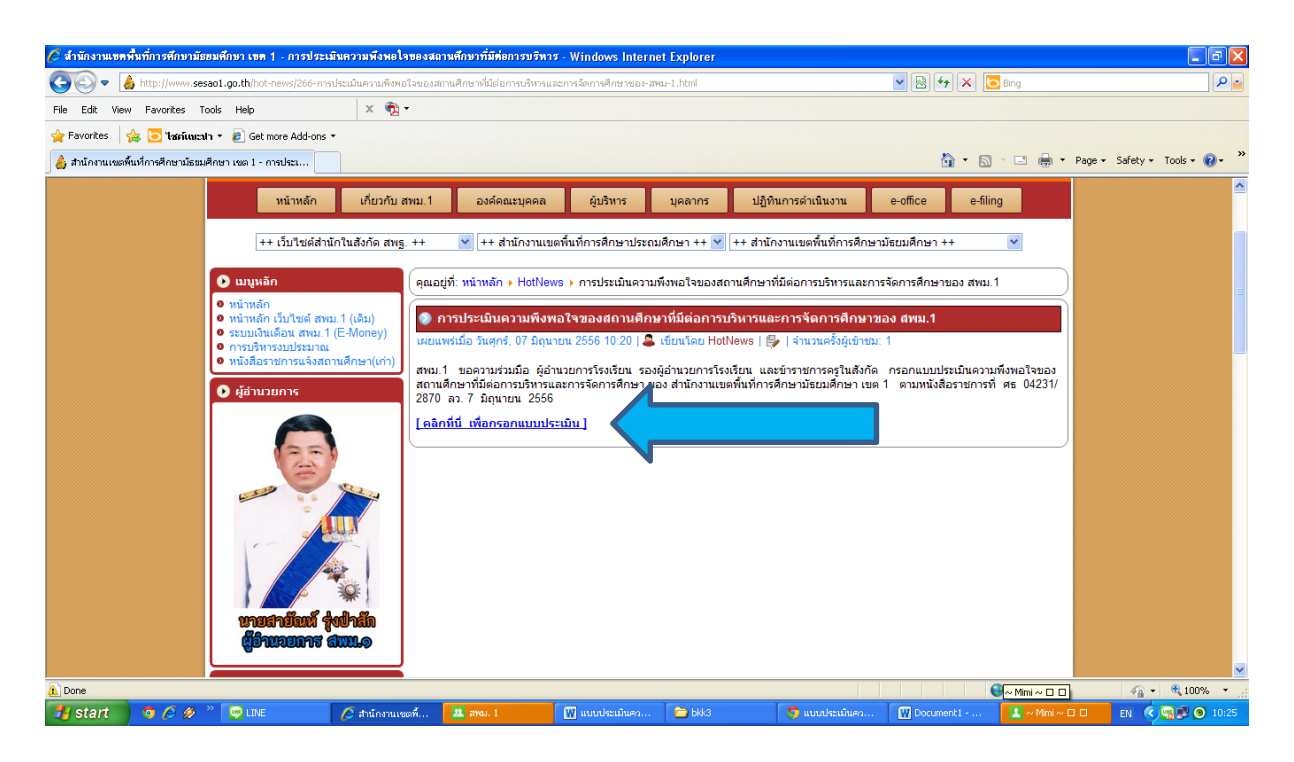

## หน้าตาจะเป็นอย่างนี้ค่ะ ท่านสามารถคลิกในช่อง 🗆 ที่เป็นคำตอบของท่านได้เลย

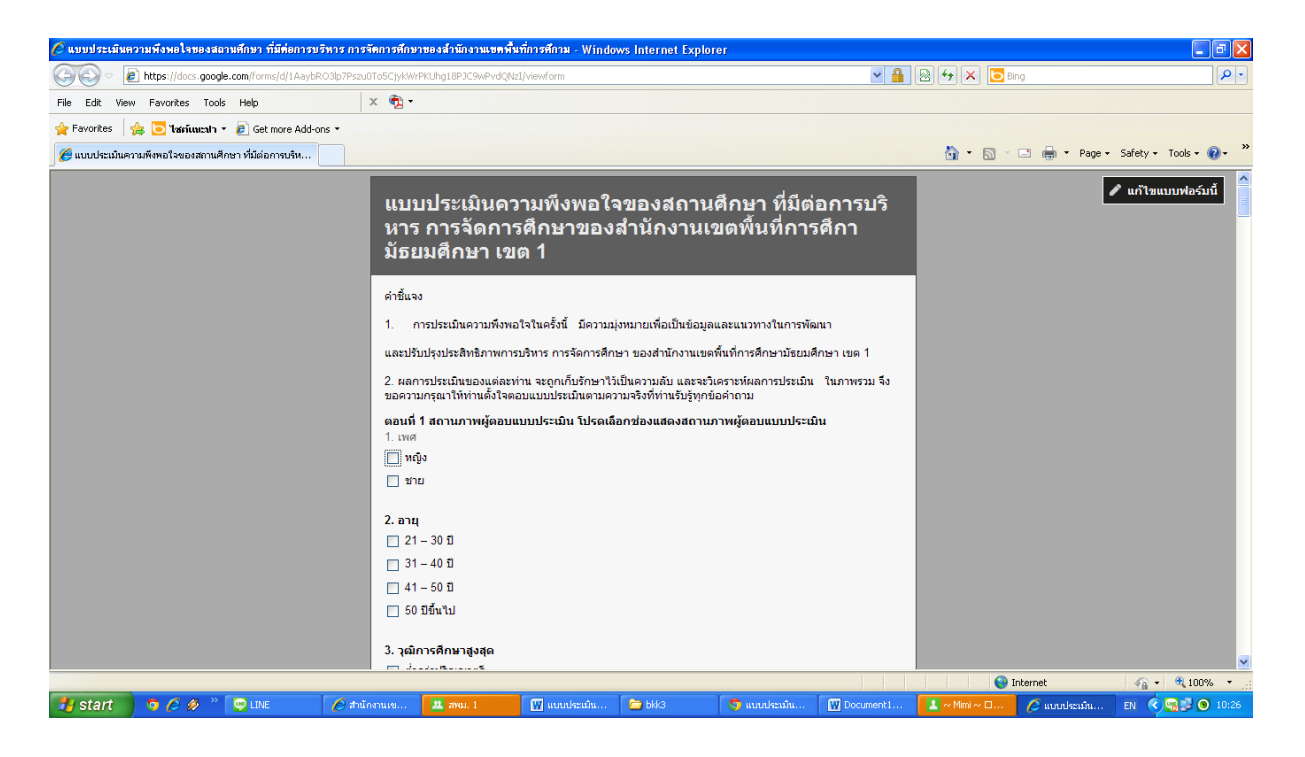

ตอนที่ 3 เห็นช่องเล็กๆอย่างนี้ ท่านสามารถพิมพ์ข้อเสนอแนะของท่านมาได้เต็มที่นะคะ ไม่จำกัดความยาวค่ะ เมื่อเสร็จแล้ว อย่าลืมคลิก "ส่ง" ด้วยนะคะ แบบประเมินที่ท่านกรอกจะถูกส่งมาประมวลผลที่ สพม.1 ทันทีค่ะ

| 🖉 แบบประเมินความหีงหอไจของสถามศึกษา ที่มีต่อการบริหาร การจัดการศึกษาของสำนักงานเขกหืนที่การศึกษ – Windows Internet Explorer 🖉 🗐 🔀 |                                                                                                    |               |        |              |             |              |              |                        |
|----------------------------------------------------------------------------------------------------|----------------------------------------------------------------------------------------------------|---------------|--------|--------------|-------------|--------------|--------------|------------------------|
| 🕞 🕞 🖉 https://docs.google.com/forms/d/1AaybRO3lp7Pszu0ToSC)ykWrPKUhg18PJC9wPvdQNzI/viewform                                       |                                                                                                    |               |        |              | < ₽         | 🗟 🐓 🗙 🔽      | ing          | P •                    |
| File Edit View Favorites Tools Help                                                                                               | х 📆 -                                                                                                    |               |        |              |             |              |              |                        |
| 🚖 Favorites 🛛 👍 🔁 Tatriuuxah 🔹 🔊 Get more Add-ons 🔹                                                                               |                                                                                                    |               |        |              |             |              |              |                        |
| 🕖 แบบประเมินความพังหอไรของสถามศึกษา ที่มีต่อการบริห                                                                               |                                                                                                    |               |        |              |             | 👌 • 🗟 -      | 🖃 🖶 🔹 Page 🔹 | Safety • Tools • 🔞 • 🂙 |
|                                                                                                    | 44.การไม้บริการตัวขอาวแต้มไจ กระตือร้อรับ<br>6 ตัมาก<br>7 ตี<br>1 ปานกลาง<br>1 น้อย<br>1 น้อยที่สุด<br>45.หร้านน้ำที่สร้างความประทับใจและความเข้าใจ ที่ดีแก่ผู้มาติดต่อ<br>6 ตัมก<br>6 ปานกลาง<br>1 ปานกลาง<br>1 น้อยที่สุด<br>1 ปานกลาง<br>1 น้อยที่สุด<br>1 ปานกลาง<br>1 น้อยที่สุด<br>1 ปานกลาง<br>1 น้อยที่สุด<br>1 ปานกลาง<br>1 น้อยที่สุด<br>1 ปานกลาง<br>1 น้อยที่สุด<br>1 ปานกลาง<br>1 น้อยที่สุด<br>1 ปานกลาง<br>1 ปานกลาง<br>1 ปานกลาง<br>1 น้อยที่สุด |               |        |              |             |              |              |                        |
|                                                                                                    |                                                                                                    |               |        |              |             | і 😜 I        | Internet     | ✓ € 100% • .:          |
| 🛃 start 💿 🤌 🖉 🖤 LINE 🛛 🏉 #                                                                                                    | นักงานเข 🏛 สหม. 1                                                                                                    | 👿 ແບບປຈະເຜົ່ແ | 🗁 bkk3 | 🧿 ແນນປຈະເກີນ | W Decument1 | 📘 ~ Mimi ~ 🗆 | 🖉 ແບບປະເສົນ  | EN 🔇 😭 🕑 10:27         |

ขอบคุณค่ะ